# Webtilgængelighed

Efter at hjemmesiden er scannet med Siteimprove og problemer i henhold til webtilgænglighedsniveau A og AA er løst henholdsvis sporet, generes en webtilgængelighedserklæring, hvilken vedhæftes webstedet.

# WAS Tool

Åben https://edit.was.digst.dk/

- Log ind med medarbejdersignatur (i Citrix)
- Vælg opret erklæring nederst på siden ELLER
- Vælg Opret ny version (hvis der allerede er oprettet en erklæring)

# Trin 1 af 6

#### Information om websted

- Webstedets URL
  Kopier URL adressen fra skolens aula-websted (fx pucaabenraa.aula.dk)
- Webstedets titel Angiv titlen på webstedet (skolens navn)
- Navn på myndigheden eller det offentlige organ Aabenraa Kommune
- Logo for webstedet
  Vælg skolens logo (frivilligt)
- Hvornår er webstedet offentliggjort?
  Websted. Offentliggjort eller revideret væsentligt efter 23. september 2018.

### Hvem er ansvarlig for webtilgængelighed i din organisation?

- Navn på WAS-ansvarlig (frivilligt) / E-mail / Telefon (frivilligt)
  Personen, der administrerer skolens websted
- Navn på WAS-koordinator (frivilligt) Manfred Conrath, <u>mconr@aabenraa.dk</u>

# Trin 2 af 6

Vælg webstedets serviceområde
 Uddannelse og undervisning

# Trin 3 af 6

#### Status for webstedets overholdelse af loven

- I hvilket omfang overholder webstedet standarden EN 301 549?
  Webstedet overholder standarden delvist (overholder de fleste krav)
  Webstedet overholder standarden fuldt ud (overholder kravene i forhold til A og AA)
- Hvordan har I evalueret webstedet?
  Fx: Vi har selv evalueret webstedet
- Beskriv den eller de metoder I har brugt til at vurdere webstedet
  Fx: Der foretages løbende brugertests
- Indsæt link til evalueringsrapport (frivilligt) Rapporten kan fx være gemt på et SharePoint

## Trin 4 af 6

Angiv ikketilgængeligt indhold. Der skal mindst vælges ét punkt, hvis der i trin 3 er angivet, at webstedet overholder standarden delvist.

- 1. Overholder ikke webtilgængelighedsloven
  Fx Farvekontrast, billedtekst, videotekst (videoklip fra YouTube)
- 2. Uforholdsmæssig stor byrde
  Beskriv den uforholdsmæssige byrde der vil opstå, hvis webtilgængelighedsloven skal overholdes. Fx gamle skolebestyrelsesreferater er gemt i PDF og ikke OCR-behandlet.
   Det vil være en uforholdsmæssig stor byrde at OCR-behandle dem alle sammen, men de nye referater bliver OCR-behandlet inden de gemmes på hjemmesiden.

 3. Ikke omfattet af loven
 Fx et element / indstilling der ikke er omfattet af webtilgængelighedsloven, men som alligevel reducerer webtilgængeligheden

### Initiativer for at opnå en højere grad af webtilgængelighed (frivilligt)

Beskrivelse af hvad I gør (frivilligt)

Fx: Vi bestræber os på at følge Digitaliseringsstyrelsens retningslinjer for webtilgængelighed og WCAG 2.1. Vi gennemgår siderne manuelt og anvender Siteimprove til at screene for tilgængelighedsfejl, så vi kan forbedre webtilgængeligheden. Når vi opretter nye sider, er vi bevidste om at gøre indholdet tilgængeligt fra start.

# Trin 5 af 6

#### Feedback om tilgængelighed på webstedet

- Indsæt link til kontaktside
  Det direkte link til konktaktsiden på skolens websted
- E-Mail / telefon
  Personen, der administrerer webstedet

### Trin 6 af 6

#### Opsummering

- Kontroller om alle oplysninger er korrekte Publicer tilgængelighedserklæringen
- Kontroller om tilgængelighedserklæringen er publiceret med succes
  Dette tilkendegives gennem et pop-up vindue. Fx:

| $\odot$ | Success                                                                           |
|---------|-----------------------------------------------------------------------------------|
|         | Du har indtastet de påkrævede oplysninger til tilgængelighedserklæringen. Den kar |
|         | findes på urlen was.digst.dk/pucaabenraa-aula-dk                                  |

Kopier linket til tilgængelighedserklæringen
 Kopier linket og fortsat med efterfølgende vejledning

# Tilkobling af webtilgængelighedserklæringen på Aula webstedet

Efter at webtilgængelighedserklæringen er publiceret, tilknyttes den skoles websted.

- 1. Åben nyt faneblad / nyt vindue i browseren
- 2. Tilgår Aula-webstedet som user (fx: pucaabenraa.aula.dk/user)
- 3. Login
- 4. Vælg Opsætning / Indholdselementer forside

| http://www.indhold                                    | Menu         | Opsætning                | th Struktur | 🔧 Indstillinger | Srugere            | Rapporter | 🕜 Hjælp |                    |          |
|-------------------------------------------------------|--------------|--------------------------|-------------|-----------------|--------------------|-----------|---------|--------------------|----------|
|                                                       |              | Farvetema                |             |                 |                    |           |         |                    |          |
| Forsideelementer<br>Her kan du redigere elementer i s |              | Indstillinger hea        | ader        |                 |                    |           |         |                    |          |
|                                                       |              | Indstillinger mo         | bil         |                 |                    |           |         |                    |          |
| søg efter elementer                                   |              | Navngivning he           | ader        |                 |                    |           |         |                    |          |
| Søg                                                   |              | Indholdseleme<br>forside | nter        |                 |                    |           |         |                    |          |
| SØG EFTER ELEMENTER                                   |              | Metadata (SEO)           |             | *               | ELEMENTTYPE        |           |         | SENEST OPDATERET   | HANDLING |
| Institutionslogo                                      |              |                          |             | i i             | Institutionslogo   |           |         | 16/09/2020 - 11:12 | Redigér  |
| Kommunelogo                                           |              |                          |             | 3               | Kommunelogo        |           |         | 10/06/2019 - 22:57 | Redigér  |
| Pædagogisk Udvikl                                     | ingsCenter A | abenraa                  |             | 0               | Institutionens sic | lefod     |         | 26/10/2021 - 08:48 | Redigér  |
| Social Media Links                                    |              |                          |             | а               | Social media link  | s         |         | 24/02/2021 - 10:20 | Redigér  |
| Topbillede – Forsid                                   | le           |                          |             |                 | Topbillede – Fors  | side      |         | 18/09/2020 - 11:25 | Redigér  |

- 5. Rediger Institutionens sidefod
- 6. Tilføj URL (linket til tilgængelighedserklæringen) og Linktekst under punktet WEBSITE

| WEBSITE                                                 |                                                                                                    |
|---------------------------------------------------------|----------------------------------------------------------------------------------------------------|
| URL                                                     |                                                                                                    |
| https://was.digst.dk/pucaabenraa-aula-dk                | 0                                                                                                    |
| Indsæt titlen på en side for at vælge den. Du kan indsa | ette et internt link som /node/add eller et eksternt link som http://example.com. Indsæt <front> for at linke til forsiden. Indsæt #nolink for kun at vise link tekst</front> |
| Linksaket                                               |                                                                                                    |
| LINKLEKST                                               |                                                                                                    |

7. GEM